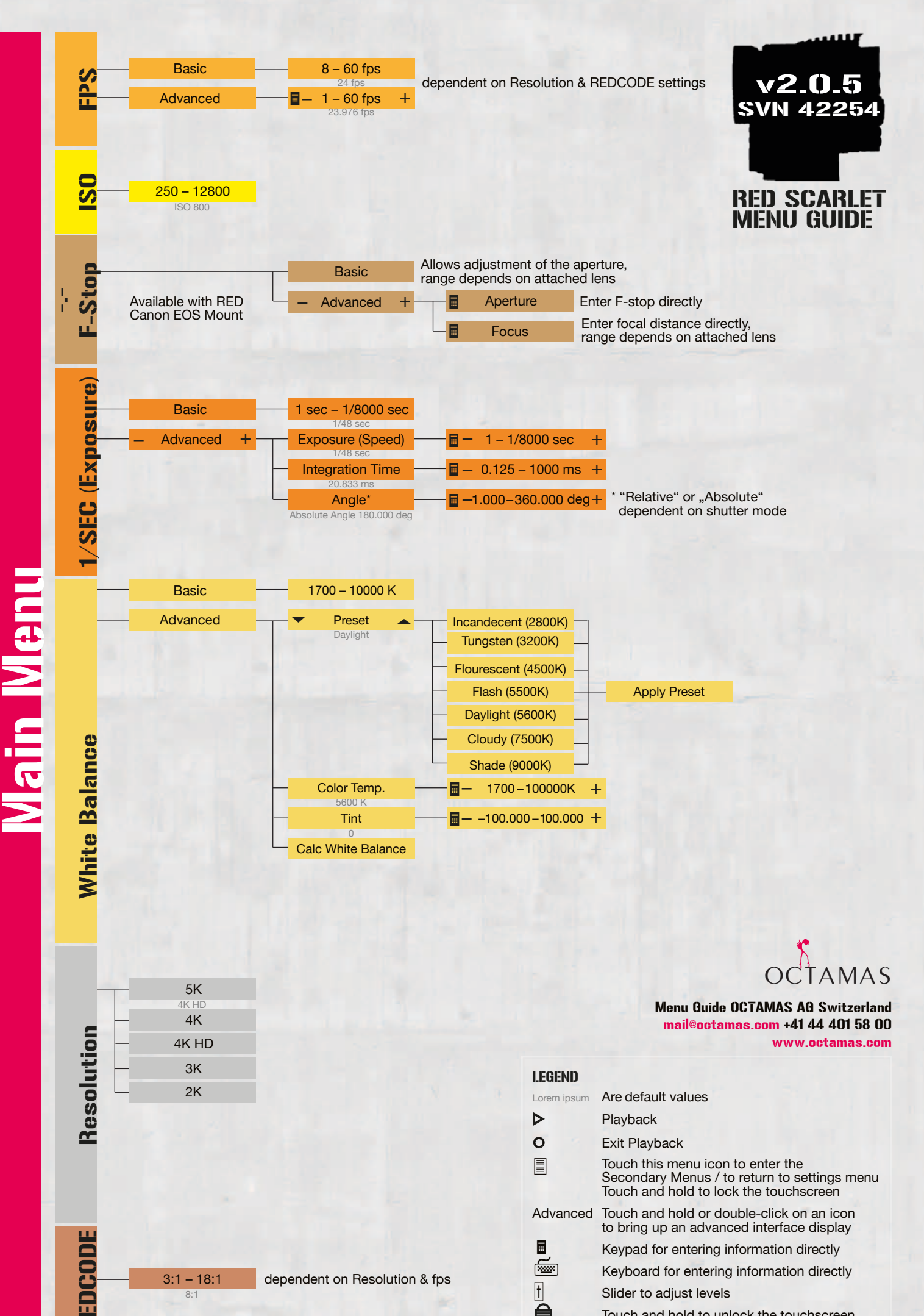

3:1 - 18:1

dependent on Resolution & fps

Touch and hold to unlock the touchscreen

Slider to adjust levels

Keypad for entering information directly

Keyboard for entering information directly

t

a

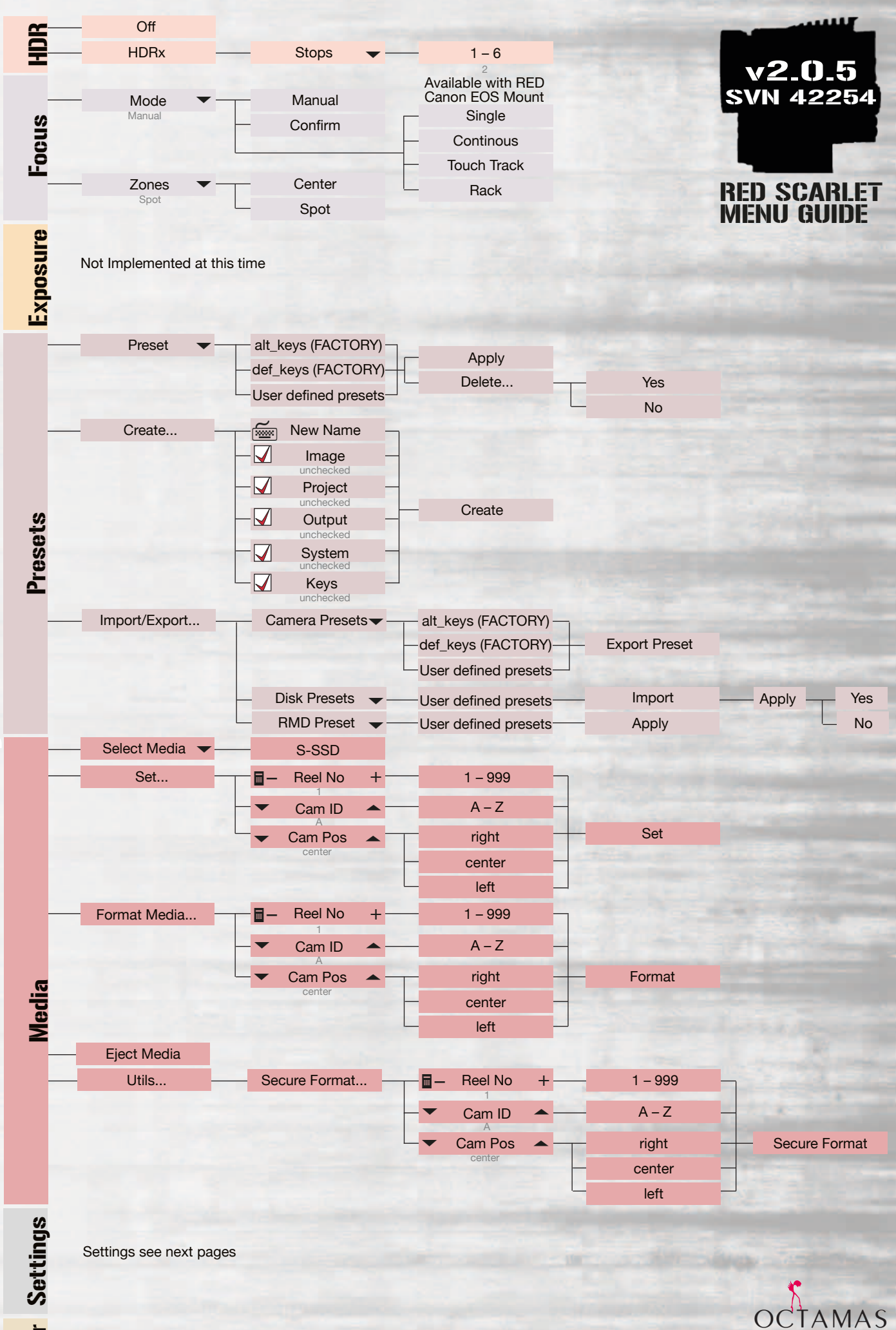

Secondary Menus 1/8

Shutdown

Power

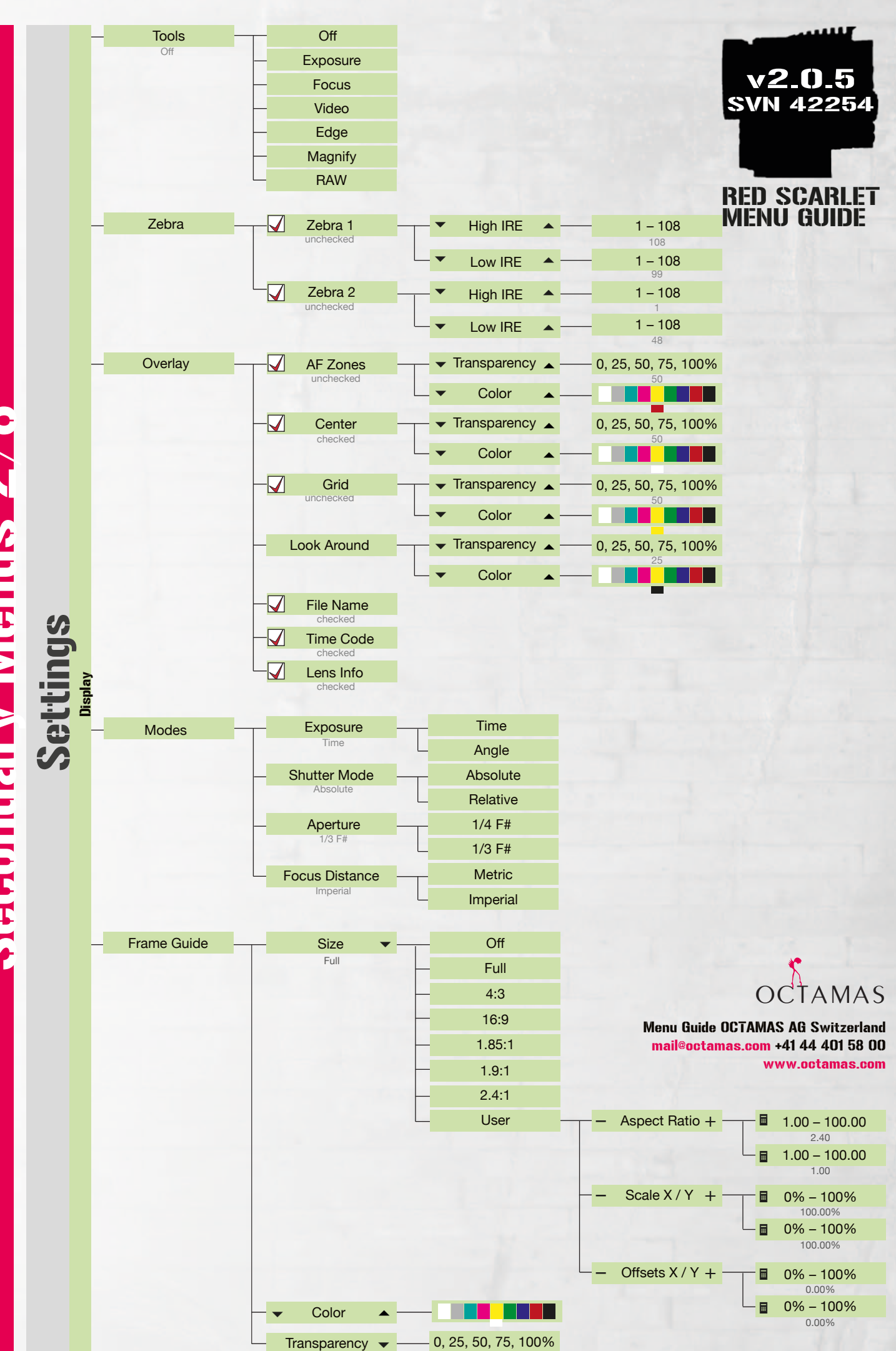

50%

Secondary Menus 2/8

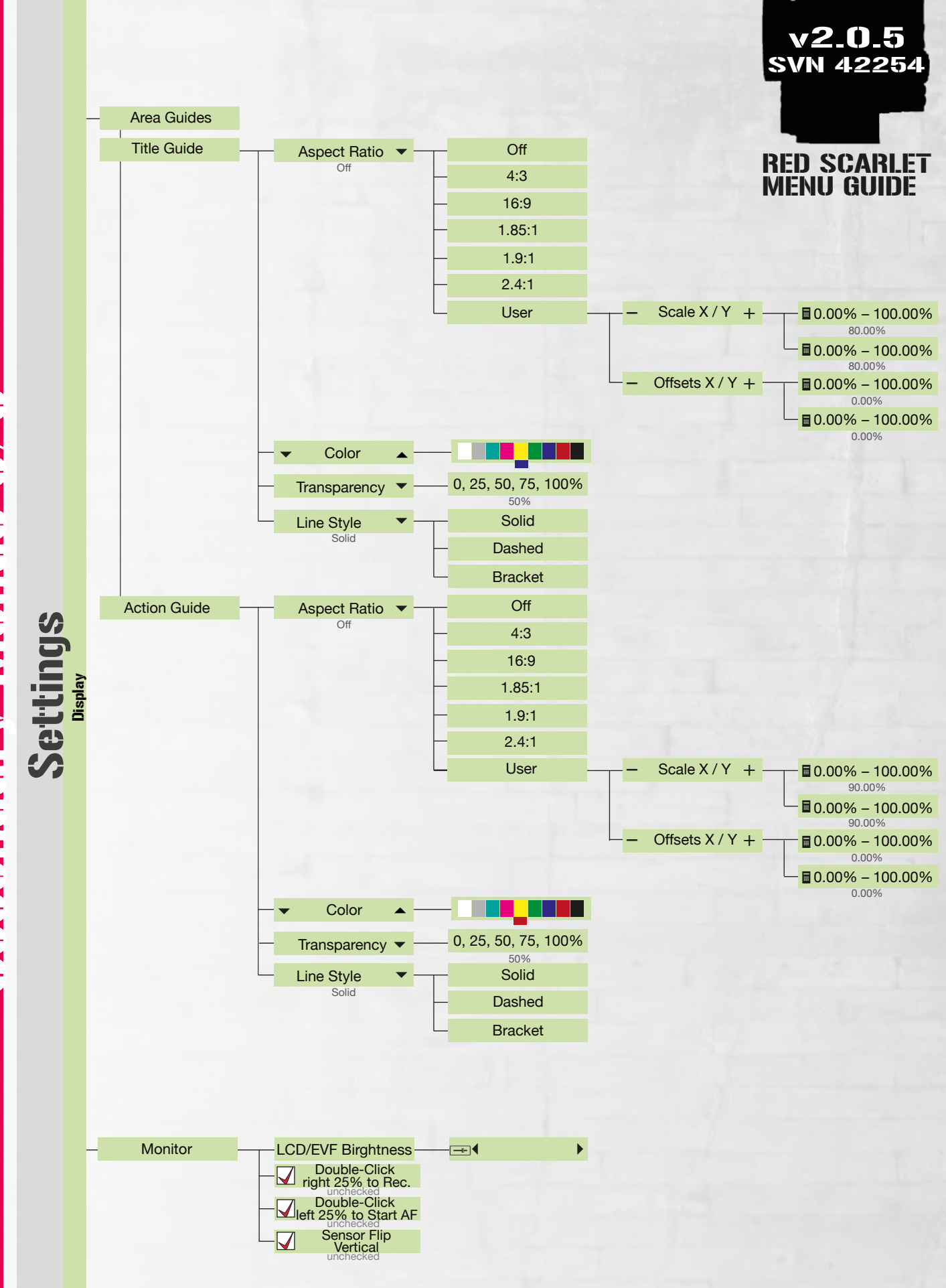

## Secondary Menus 3/8

Menu Guide OCTAMAS AG Switzerland mail@octamas.com +41 44 401 58 00 www.octamas.com

MAS

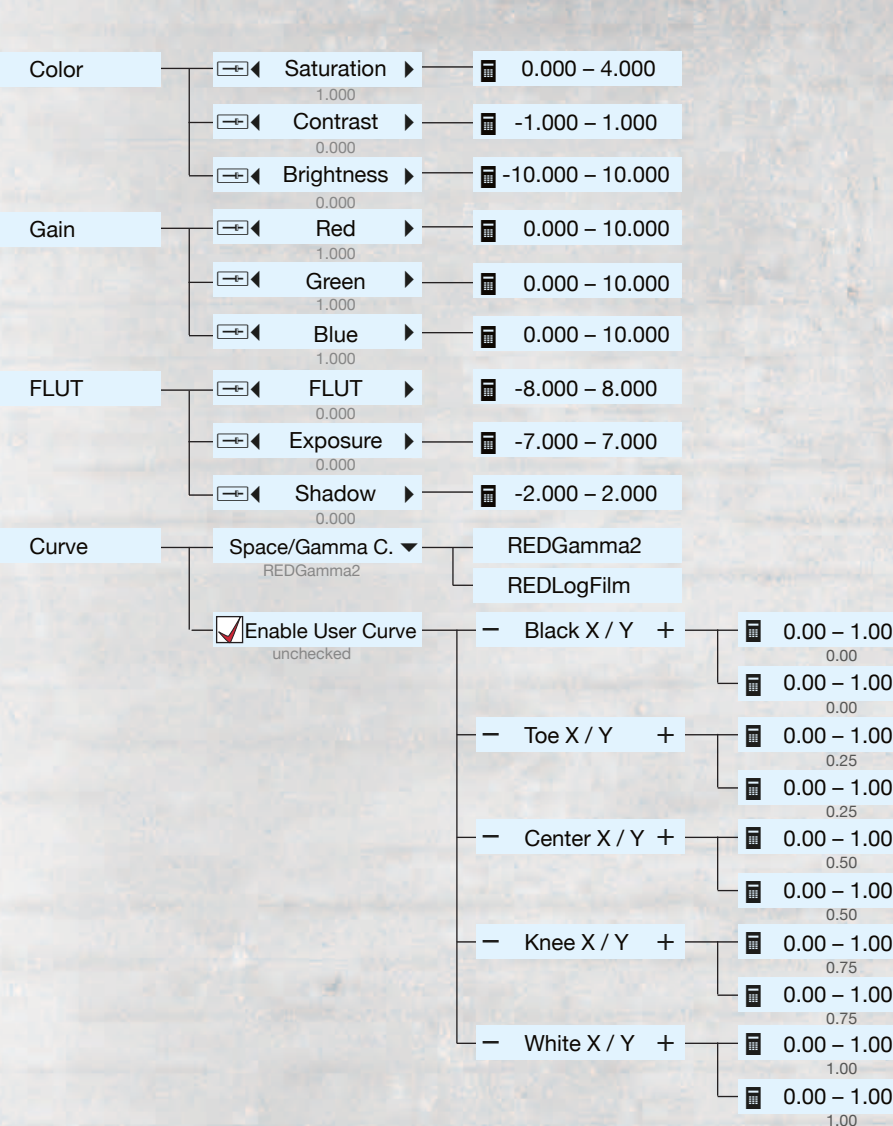

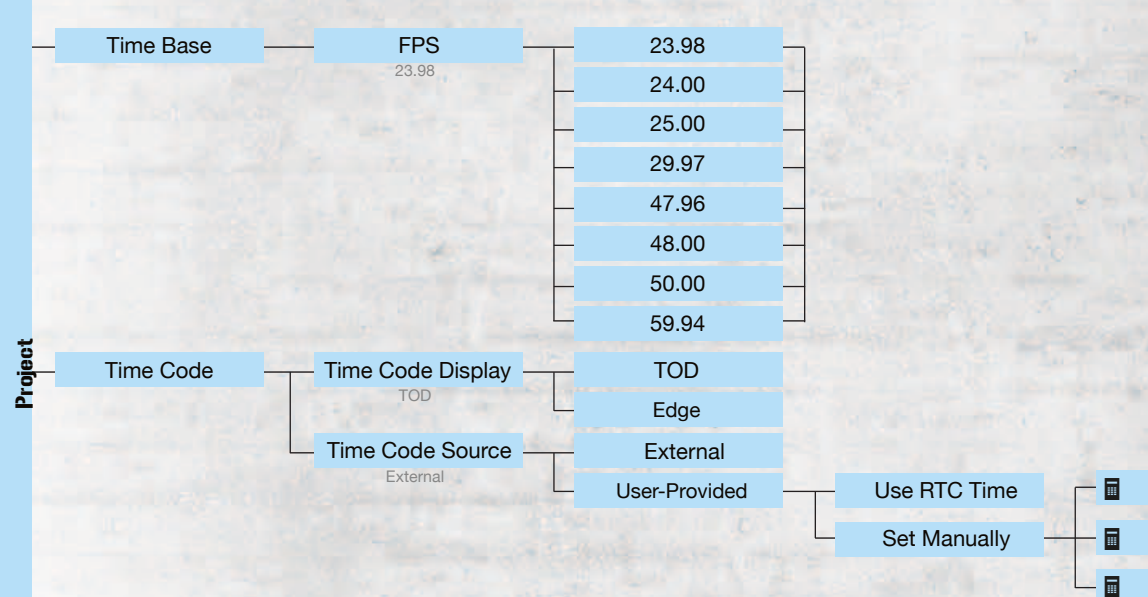

CTAMAS ()

0 - 23

0 - 59

0 - 59

v2.0.5

SVN 42254

**RED SCARLET** 

ENU GUIDE

Menu Guide OCTAMAS AG Switzerland mail@octamas.com +41 44 401 58 00 www.octamas.com

Secondary Menus 4/8 SDU Sei

Look

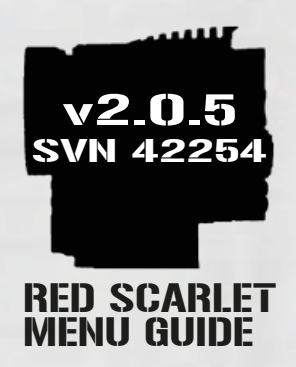

8 – 63 dB

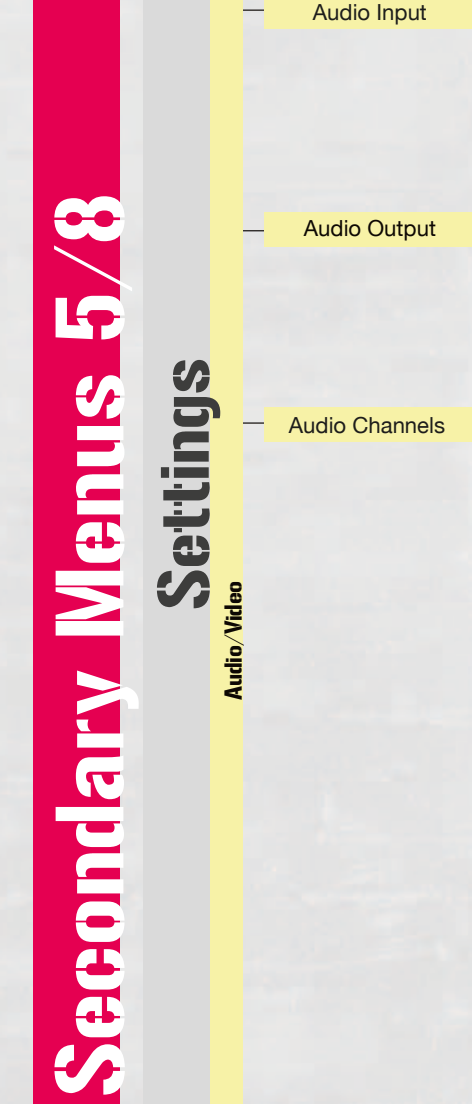

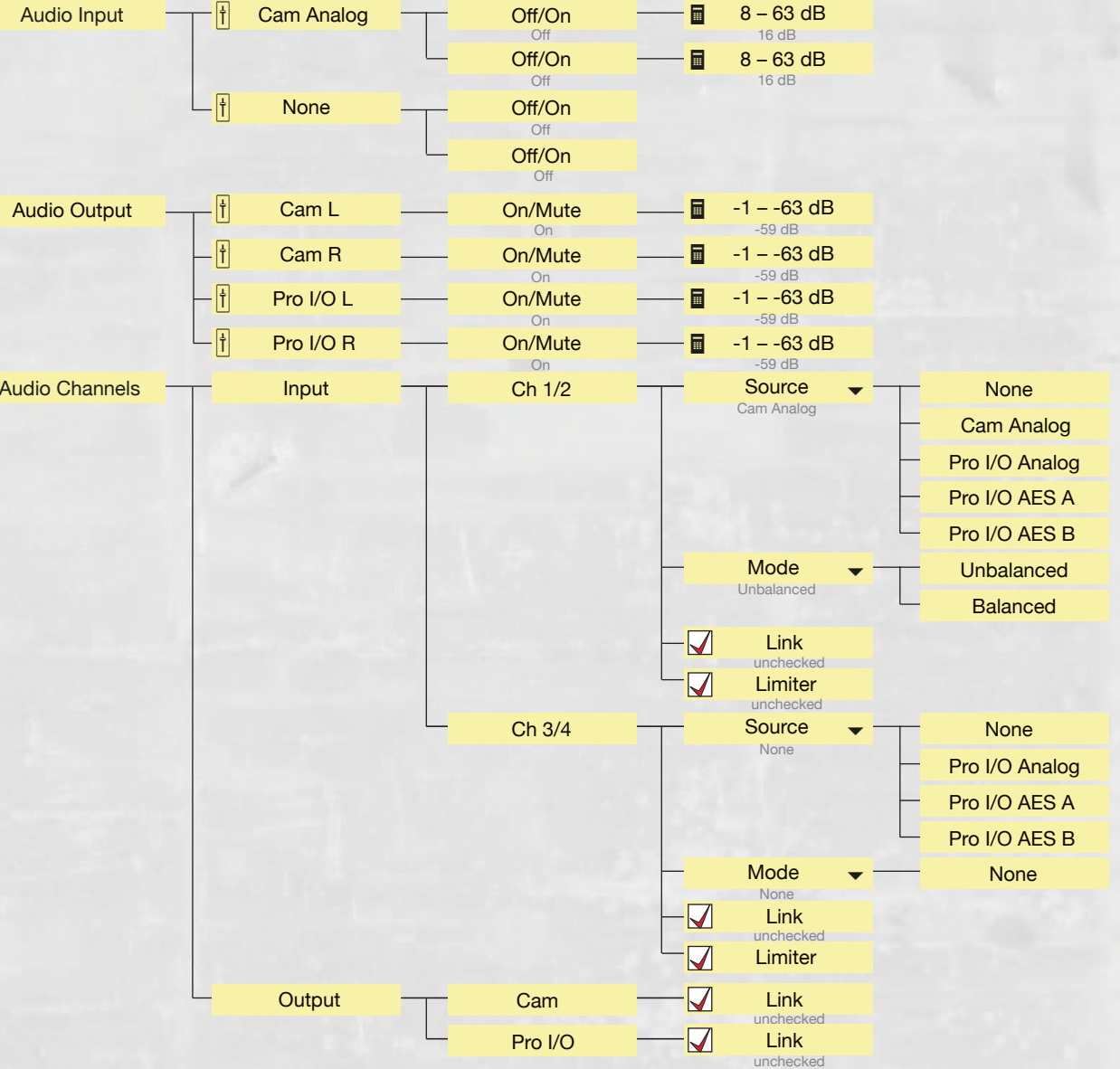

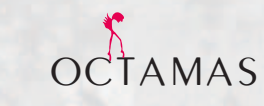

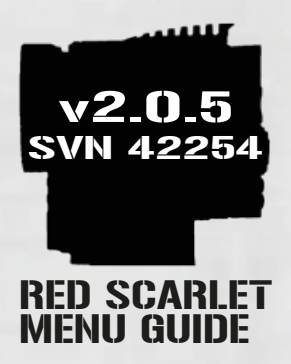

Spring

Set

Audio/Video

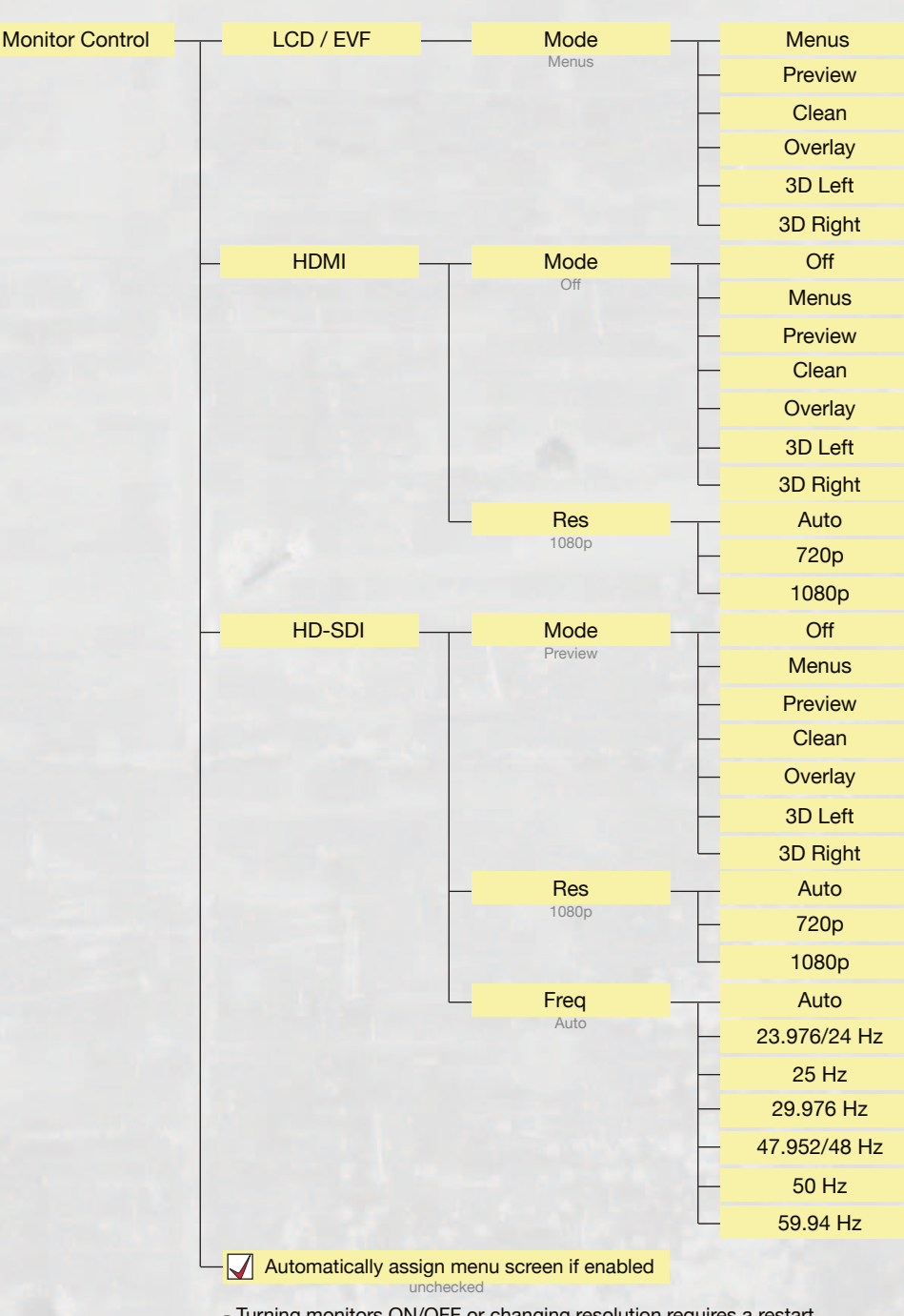

- Turning monitors ON/OFF or changing resolution requires a restart

- HDSDI and HDMI cannot be enabled at the same time - Double-tapping on the touch LCD will re-enable the menus
- Settings will be applied when the dialog is closed
- Countrys will be applied when the dialog is closed

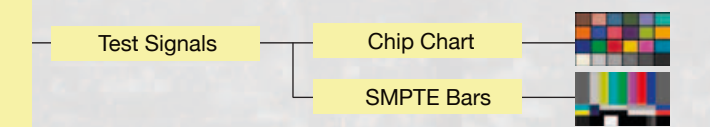

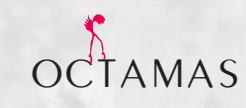

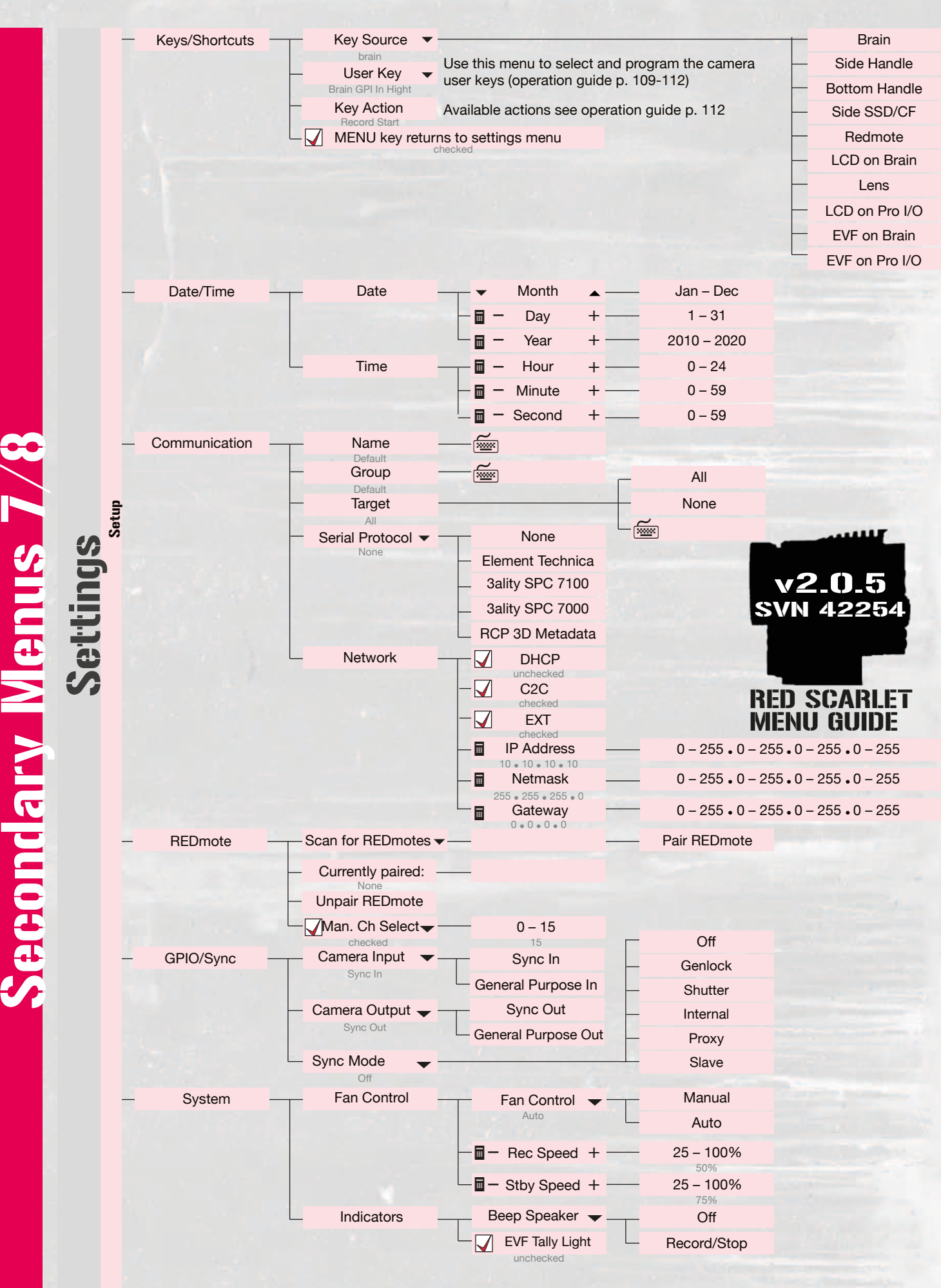

OCTAMAS

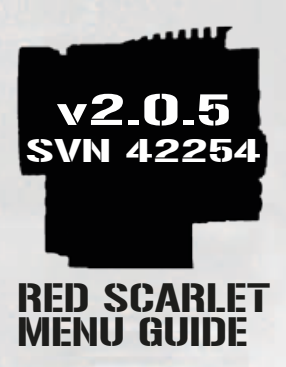

## Secondary Menus 8/8

Playback

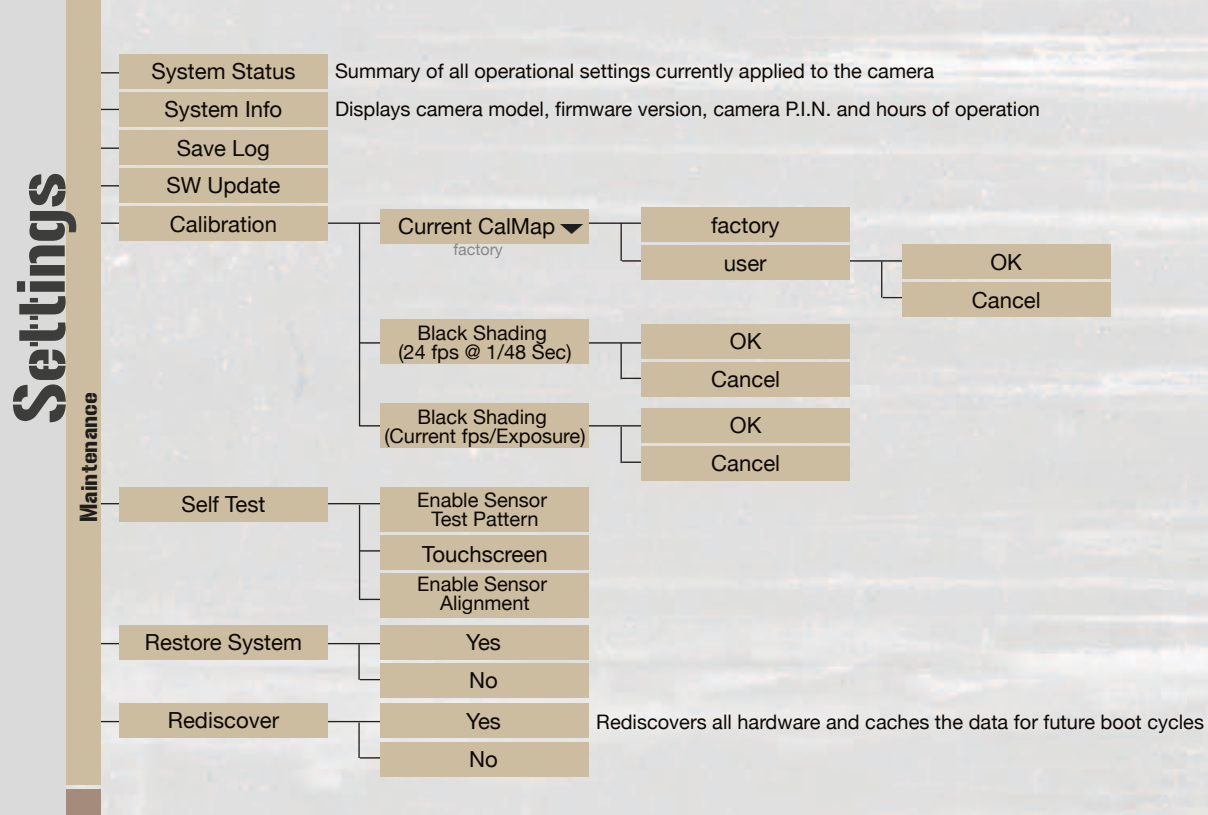

Allows you to view clips and also allows you to change the look of the playback clips, see operation guide p. 132 - 140

| LEGEND      |                        |
|-------------|------------------------|
| ⊳           | Playback               |
| 0           | Exit Playback          |
| <b>x</b> 1  | Playback Speed         |
|             | In Point Marker        |
| <b>∢i</b>   | Frame-by-frame reverse |
| ► / II      | Play / Pause           |
| Þ           | Frame-by-frame forward |
| <b></b> ::: | Out Point Marker       |
| →i/ひ        | Play once / Loop       |

Playback direction

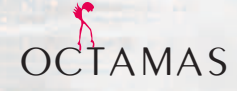